# HOTELOGIX

Hotelogix-Xero Integration (through Xero App Store)

Hotelogix 2.0

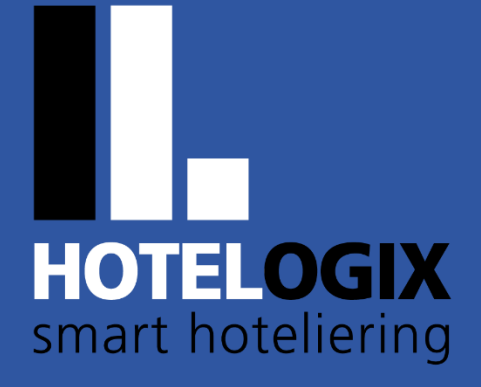

www.hotelogix.com

Release Date: June 6, 2023

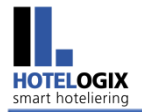

## TABLE OF CONTENTS

| 1. |                  | 2 |
|----|------------------|---|
| 2. | PROCESS WORKFLOW | 2 |

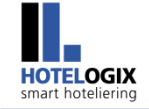

## 1. Introduction

The Xero App Store offers a powerful sign-up solution which allows Xero users to connect with Hotelogix quickly and effectively.

Broadly, Hotelogix-Xero Integration (through Xero App Store) is a 2-Step Process:

Step 1: Hotelogix Registration via Xero App Store

Step 2: Hotelogix Connect with Xero

The solution aims to set up a Hotel (**Hotelogix Registration**) by using **Xero** as a one-time identity provider which **pre-populates** the Sign-Up Page (with **username** and **email-id**) for a free Hotelogix trial account. After the registration is done, users can access the **Hotelogix Accounts section** to initiate a connection to Xero. Users can connect their Xero organization to complete the integration configuration.

## 2. Process Workflow

<u>Step 1:</u> Open <u>apps.xero.com</u> — Xero App Store or the App Marketplace. Search for Hotelogix app.

| ← → C 🔒 apps.xero.com                                                                                                    |          |
|----------------------------------------------------------------------------------------------------|----------|
| You're on the <b>Global</b> site                                                                                            | Global   |
| APP STORE Functions - Industries - Collections -                                                                            |          |
| Suggested apps<br>Hotelogix Point of sale<br>The telogix in the telogix'<br>Show all results for 'Hotelogix'<br>Q Hotelogix |          |
|                                                                                                    | Page   2 |

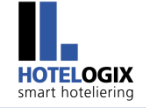

#### Step 2: On Hotelogix page, click on Get this app.

Panel, as shown in <u>Step 3</u>, will appear.

| HOTELOG<br>smart hotelier             | Hotel<br>By Hoteld                          | elogix<br>ogix<br>★ ★ <u>1 revie</u> | <u>WS</u>              | Get this app                    |
|---------------------------------------|---------------------------------------------|--------------------------------------|------------------------|---------------------------------|
| Easy-to-use, Pro<br>takes just a mini | operty management<br>ute to get you started | system, design<br>I.                 | ed to empower independ | ent property owners. The system |
| Overview                              | Getting started                             | Reviews                              | Additional info        |                                 |
| Overview                              |                                             |                                      |                        |                                 |

Hotelogix cloud-based hotel management system offers next-gen capabilities needed by hotels to simplify reservations, improve operating efficiency and maximize revenue. Hotelogix is a trusted cloud-based PMS used by hotel properties across 107+ countries.

#### Step 3: Login to Xero.

#### Note:

Users can login to Xero if they already have an account.

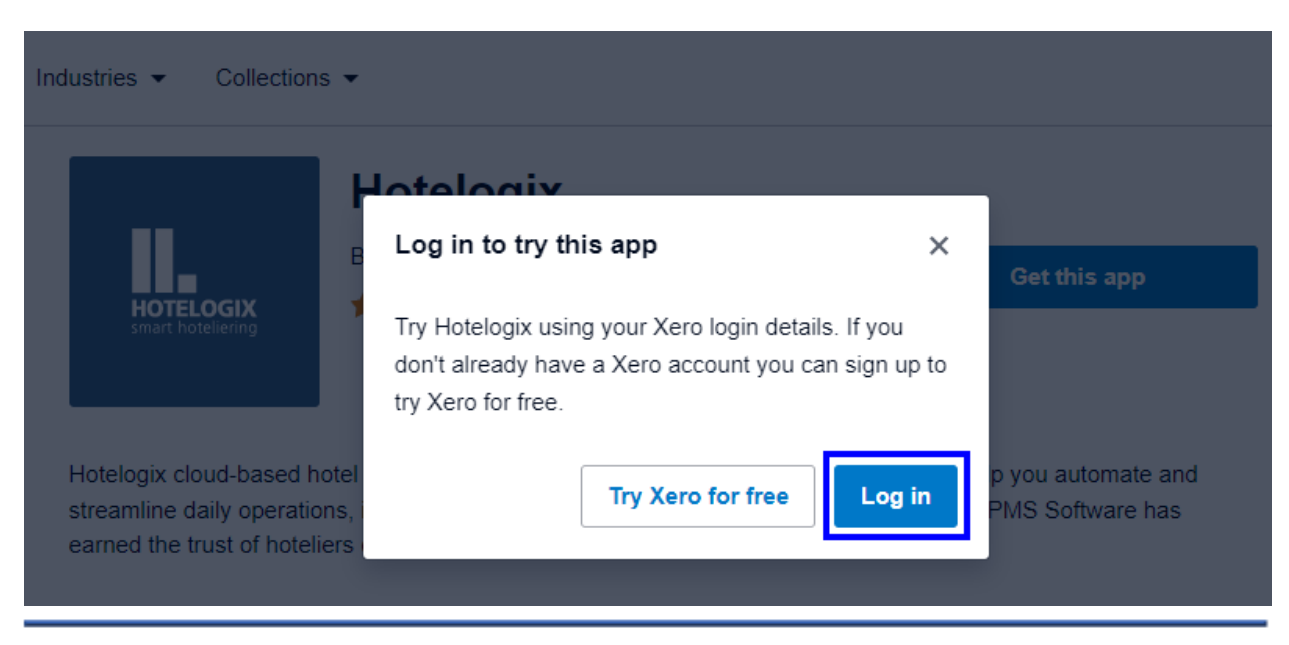

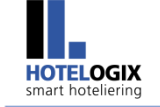

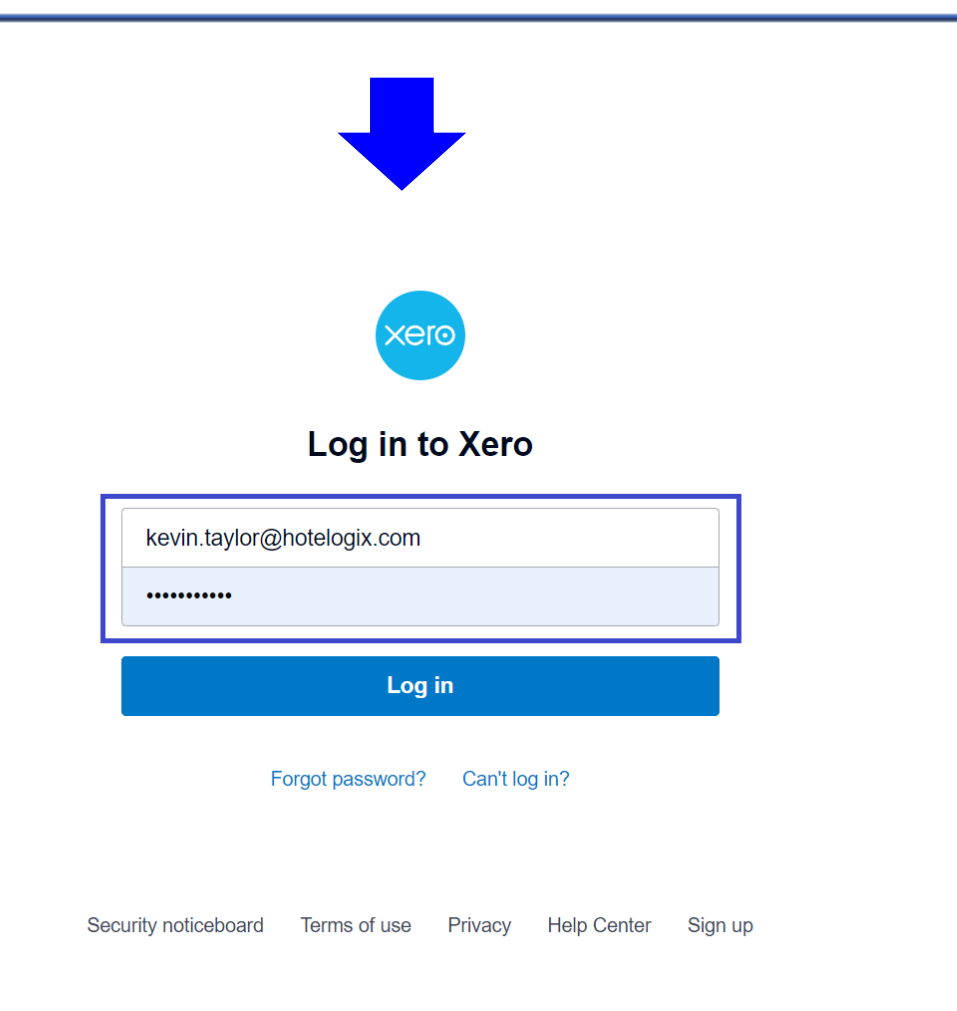

Alternatively, users can **sign up with Xero** to create a free trial account. Click **Try Xero for free** to proceed.

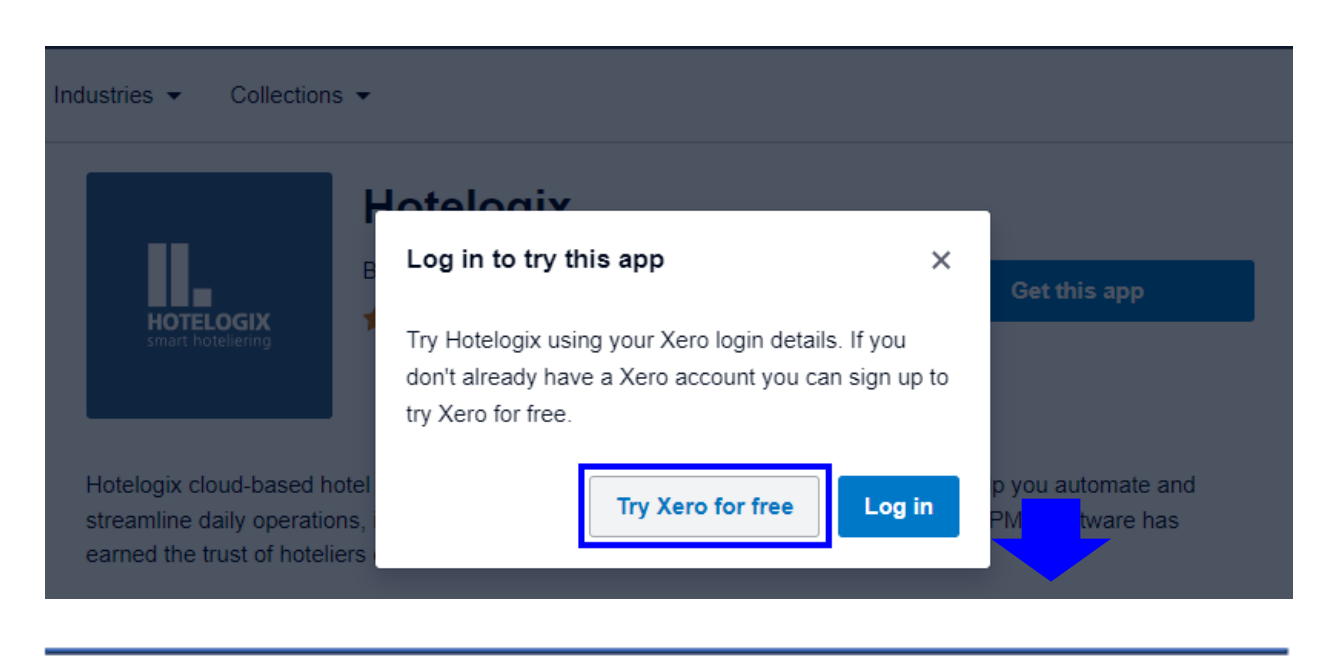

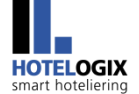

.

| ien up                                                                                                    | Confirmatio |
|----------------------------------------------------------------------------------------------------|-------------|
|                                                                                                    |             |
|                                                                                                    |             |
| Start a 30-day free trial                                                                                 |             |
|                                                                                                    |             |
| Join over 3.7 million subscribers using Xero to power their business.                                     |             |
| ✓ No credit card required ✓ 24/7 online support ✓ Cancel any time                                         |             |
|                                                                                                    |             |
| First name                                                                                                |             |
| First name                                                                                                |             |
|                                                                                                    |             |
|                                                                                                    |             |
| Last name                                                                                                 |             |
| Email                                                                                                    |             |
| Email                                                                                                    |             |
| Phone                                                                                                    |             |
| Phone                                                                                                    |             |
|                                                                                                    | )           |
| Location                                                                                                  |             |
| Please choose an option                                                                                   | ~           |
|                                                                                                    |             |
| l'm not a robot                                                                                           |             |
| Privacy - Terms                                                                                           |             |
| I've read and agreed to the terms of use, privacy notice and offer details:                               |             |
| Terms of use, privacy notice, and offer details.                                                          |             |
| Please don't send me marketing communications                                                             |             |
|                                                                                                    |             |
| Next: Confirmation                                                                                        |             |
|                                                                                                    |             |
| © 2023 Yero   imited All rights reserved "Yero" and "Resultiful husiness" are trademarks of Yero I imited | d           |
| S 2020 Acro Limited. Att rights reserved. Acro and beduting business are trademarks of Acro Limited       | u.          |
| Legal Privacy notice                                                                                      |             |

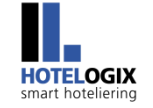

<u>Step 4:</u> Once the login is successful, the user can choose to set up multi-factor authentication or keep it for later.

Clicking on **Not now** will re-direct the user to the **Hotelogix Registration Page**.

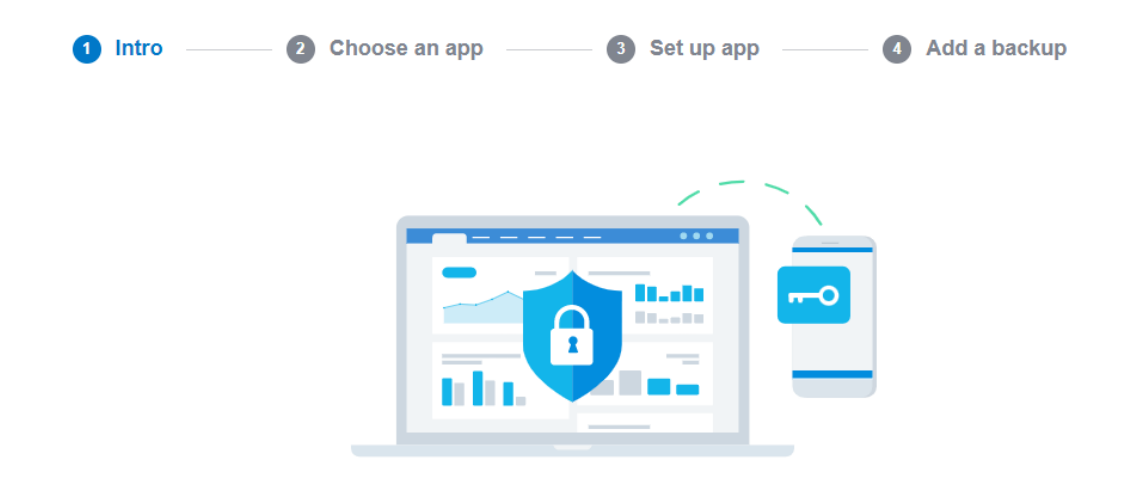

# Add a second layer of security

To set up multi-factor authentication, you'll need an **authenticator app on your phone** and a **backup email address or security questions.** 

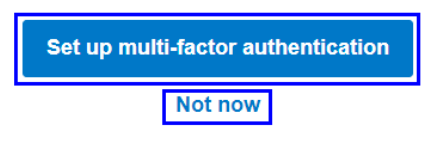

<u>Step 5:</u> Here, the user can simply enter the **Hotel** details. **User Name** and **E-mail** will be **auto filled** as per the information entered in **Xero**.

Fill in all the details to **submit**.

| For ease-of-use,<br>cost effectiveness                                              | Hotel Name                 | BEST SUPPORT<br>Sofgerat |
|-------------------------------------------------------------------------------------|----------------------------|--------------------------|
| and great customer<br>upport, Hotelogix is<br>a company that will<br>help grow your | Kevin Taylor               | ·* 2019 *·               |
| business.                                                                           | kevin.taylor@hotelogix.coi | FrontRunners.            |
| Dewald Steinmann<br>Property Manager,<br>Mt. Jefferson View, USA                    |                            | USER<br>RECOMMENDED      |
|                                                                                     | S India ~                  | - 2020                   |
|                                                                                     | 💿 Delhi 🗸                  |                          |

#### Note:

Users must fill in and submit the **Hotelogix Registration Form** within **15 minutes**. **It is mandatory** otherwise **Xero session will expire** and a message, as shown below, will appear.

At this stage, the user is required **to go back** and **re-start the process** from <u>Step 1</u>.

| HOTELOGIX<br>smart hoteliering                                                                                                    |                                                                                    | Process Workflow                                                                             |
|----------------------------------------------------------------------------------------------------|------------------------------------------------------------------------------------|----------------------------------------------------------------------------------------------|
|                                                                                                    | Use Hotelogix and all its features, free for 15 days!<br>Xero Session Token Expire |                                                                                              |
| For ease-of-use,<br>cost effectiveness<br>and great customer<br>support, Hotelogix is<br>a company that will<br>help grow your<br>business. | Hotel Name                                                                         | * * *<br>EEST SUPPORT<br>SOLUMENT<br>2000<br>• * 2019 *•<br>FrontRunners<br>Software Advice. |

<u>Step 6:</u> Now, enter the **OTP** received at your **registered e-mail id** and then click on **Create Hotel.** 

| For ease-of-use,                                                  | Enter OTP                                                                                                    | BEST SUPPORT       |
|-------------------------------------------------------------------|----------------------------------------------------------------------------------------------------|--------------------|
| cost effectiveness<br>and great customer<br>support, Hotelogix is | ОТР                                                                                                    | Sofrwar*<br>-2020- |
| help grow your<br>business.                                       | Please enter the OTP emailed to you at<br>kevin.taylor@hotelogix.com<br>If you find this email in your spam/junk, please<br>whitelist the email support@hotelogix.co | FrontRunners       |
| Dewald Steinmann                                                  | CREATE HOTEL                                                                                                    |                    |
| Property Manager,<br>Mt. Jefferson View, USA                      | RESEND OTP                                                                                                    |                    |

**<u>Step 7</u>**: Hotelogix will set up a Hotel for you.

You will be re-directed to **Hotelogix FrontDesk**.

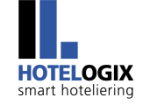

#### Click on **Accounts**, in the bottom left corner.

### Hotelogix Accounts Console (as shown in <u>Step 8</u>) will open.

|                                    | Blocked                     | 0  | 0      | 0   | 0  | 0             | 0       | 0      | 0       | <u>3</u> | <u>3</u> | <u>3</u> | <u>3</u> | <u>3</u> | <u>4</u> |
|------------------------------------|-----------------------------|----|--------|-----|----|---------------|---------|--------|---------|----------|----------|----------|----------|----------|----------|
| LIVE CHAT                          | 🎍 🔎 May 29, 23 - Jun 28, 23 | 29 | 30<br> | 31  | 01 | 02            | 03      | 04     | 05      | 06<br>T  | 07       | 08       | 09       | 10       | 11       |
| How to use?                        |                             | MO | Iu     | vve | in | ⊢r<br>∛////// | Sa      | Su     | Mo      | Tu       | vve      | In       | Fr       | Sa       | Su       |
| Room Operations                    |                             |    |        |     |    | Į             |         |        |         |          |          |          |          |          |          |
| Check in list                      | U STD-108                   |    |        |     |    |               |         |        |         |          |          |          |          |          |          |
| <ul> <li>Check out list</li> </ul> | STD-109                     |    |        |     |    |               |         |        |         |          |          |          |          |          |          |
| Reservation list                   | STD-110                     |    |        |     |    |               |         |        | etete   |          |          |          |          |          |          |
| Temp Room List                     | STD-111                     |    |        |     |    |               |         |        |         |          |          |          |          |          |          |
| No Show List                       | STD-112                     |    |        |     |    |               |         |        |         |          |          |          |          |          |          |
| Cancelled Reservation List         | STD-113                     |    |        |     |    |               |         |        |         |          |          |          |          |          |          |
| Check out Pending List             | STD-114                     |    |        |     |    | ł             |         |        |         |          |          |          |          |          |          |
| Pending Folio(s)                   |                             |    |        |     |    | Į             |         |        |         |          |          |          |          |          |          |
| Booking Deposits Tracker           | U SID-115                   |    |        |     |    |               |         |        |         |          |          |          |          |          |          |
| Payment Tracker                    |                             |    |        |     |    |               |         |        |         |          |          |          | Clic     | k and    | d dra    |
| Guest In-House List                | DLX-116                     |    |        |     |    | 4. Ne         |         | 11. K  | elly Bu | llock    |          |          |          |          |          |
| 3rd Party Reservation List         | DLX-117                     |    |        |     |    | 12. A         | lice S  | wift   |         |          |          |          |          |          |          |
| Alerts & Notifications             | DLX-118                     |    |        |     |    | 17. N         | laria ( | Cash(C | 27. N   | leil Arr | nstron   | g        |          |          |          |
| DNR/House use Report               | DLX-119                     |    |        |     |    | 18. N         | 1aria ( | Cash(C | 26. C   | arrie (  | Grace    |          |          |          |          |
| Rate Posting Report                |                             |    |        |     |    |               |         |        | 23 M    | larius   |          |          |          |          |          |
| FO Discrepancy                     |                             |    |        |     |    |               |         |        | 20.1    |          |          |          |          |          |          |
|                                    |                             |    |        |     |    |               |         |        | 24. IV  | ianus    |          |          |          |          |          |
| Management Dashboard New           | U DLX-122                   |    |        |     |    | Į             |         |        |         |          |          |          |          |          |          |
| Guest Look-up                      | DLX-123                     |    |        |     |    |               |         |        |         |          |          |          |          |          |          |
| Tariff Chart                       | DLX-124                     |    |        |     |    |               |         |        |         |          |          |          |          |          |          |
| Accounts                           | DLX-125                     |    |        |     |    |               |         |        |         |          |          |          |          |          |          |
|                                    | DLX-126                     |    |        |     |    |               |         |        | 2220    |          |          |          |          |          |          |
| Help Videos                        | DLX-127                     |    |        |     |    |               |         |        |         |          |          |          |          |          |          |
|                                    | DLX-128                     |    |        |     |    |               |         |        |         |          |          |          |          |          |          |
| Room Legends                       | DLX-129                     |    |        |     |    |               |         |        |         |          |          |          |          |          |          |

### **<u>Step 8:</u>** Under **Accounting**, click on **Xero Authentication (Folios)**, as shown below.

You will be re-directed to **Xero** Login Page.

| HOTELOGIX<br>smart hoteliering                                                                      |                         |                                                                            |                            |                                                |
|----------------------------------------------------------------------------------------------------|-------------------------|----------------------------------------------------------------------------|----------------------------|------------------------------------------------|
| HOTELOGIX<br>HOTEL MANAGEMENT SYSTEM                                                                |                         |                                                                            |                            | Account<br>Hotel Kevi<br>Welcome : Kevin Taylo |
| egistered Corporate Registered                                                                      | Travel Agent POS Hote   | el Deposit Chart of Accou                                                  | Ints Ad hoc Payment Accoun | ting Account Mapping Report                    |
| Accounts                                                                                            |                         |                                                                            | XERO A                     | Authentication (Folios)                        |
| Registered Corporate<br>HDFC_BANK(C1)<br>HCL_Pvt_Ltd_(C2)<br>TCS_PVT_LTD_(C3)<br>Wipro_Pvt_Ltd_(C4) |                         | Registered Travel Age                                                      | ənt                        | View Statistics Snapshot                       |
| POS<br>BAR<br>Restaurant<br>Travel Desk                                                             |                         | Chart Of Account<br>BAR()<br>Restaurant()<br>Travel Desk()                 |                            |                                                |
|                                                                                                    |                         | xero                                                                       |                            |                                                |
|                                                                                                    |                         | Log in to                                                                  | Xero                       |                                                |
|                                                                                                    | kevin.taylor@           | Log in to                                                                  | Xero                       |                                                |
|                                                                                                    | kevin.taylor@           | Log in to                                                                  | Xero                       |                                                |
|                                                                                                    | kevin.taylor@           | Log in to                                                                  | Xero                       |                                                |
|                                                                                                    | kevin.taylor@           | Log in to 2<br>photelogix.com<br>Log in<br>Forgot password?                | Xero<br>Can't log in?      |                                                |
| S                                                                                                   | kevin.taylor@<br>•••••• | Log in to 2<br>botelogix.com<br>Log in<br>Forgot password?<br>Terms of use | Xero Can't log in?         | Sign up                                        |

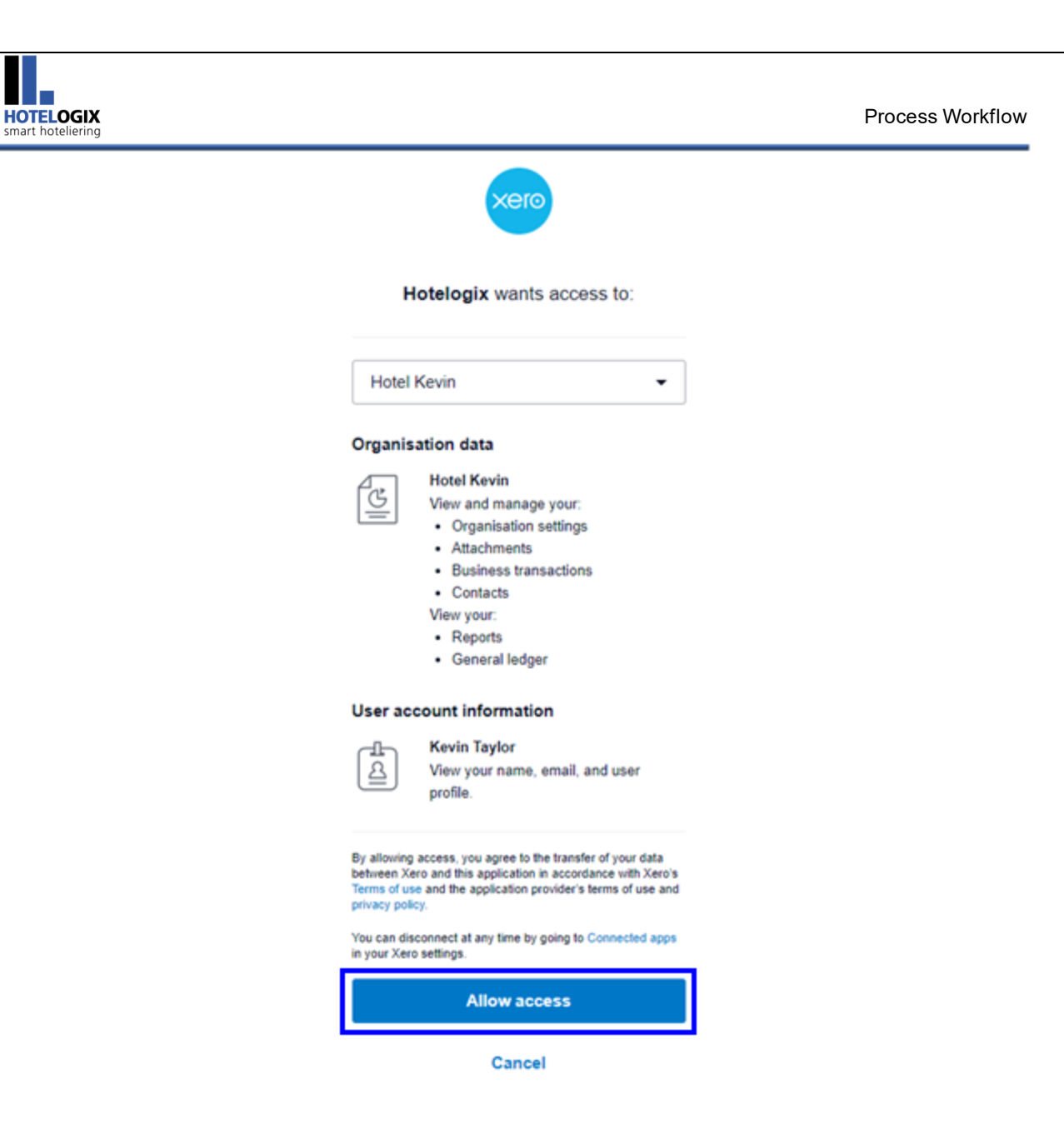

**<u>Step 11</u>**: Xero Account Application will get enabled and will automatically re-direct you to **Hotelogix Accounts** section.

You may now synchronize your un-synced ledgers with Xero one by one.

|                    | Accoun<br>Hotel Key      |
|--------------------|--------------------------|
| Organisati         | Welcome : Kevin Tay      |
| Payment Account Ma | apping Report            |
|                    | New Statistics Operation |
|                    | view statistics snapshot |
|                    |                          |
|                    |                          |

This brings us to the end of this help manual. For any further assistance or clarification, please contact **Hotelogix Live Support** or email us at <a href="mailto:support@hotelogix.com">support@hotelogix.com</a>.